## Anleitung Videotelefonie über ein Smartphone

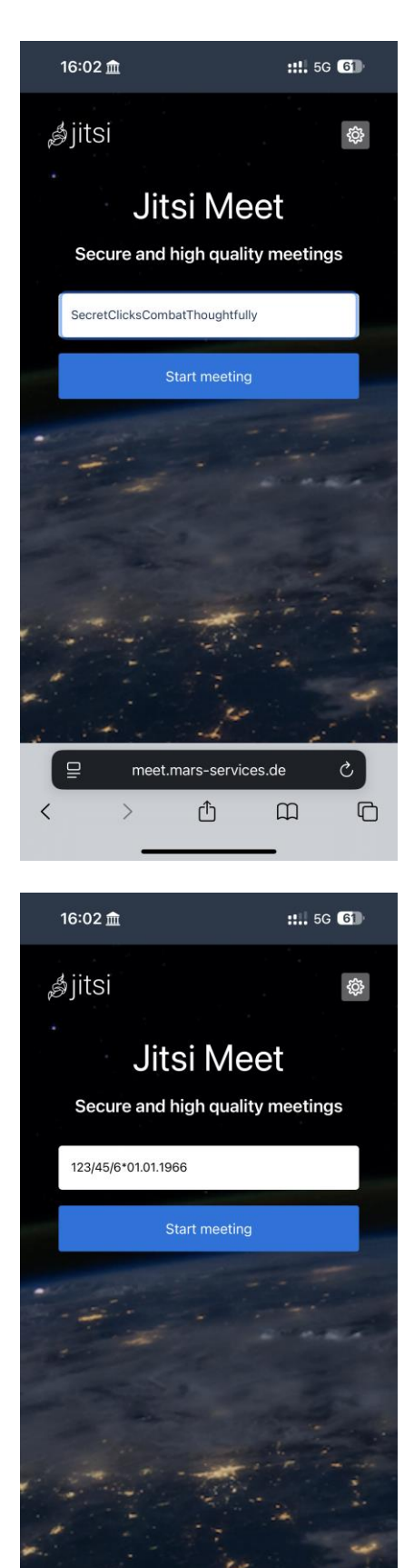

meet.mars-services.de

ᠿ

>

<

C

C

Rufen Sie die entsprechende Seite auf, indem Sie in Ihrem bevorzugten Browser auf dem Handy die Adresse <u>https://meet.mars-services.de/</u> eingeben oder den Link auf der Webseite betätigen. Anschließend gelangen Sie zu der links angezeigten Seite.

Dort geben Sie den durch den Gefangenen angegebenen Raumnamen an.

Dieser setzt sich aus der sogenannten Buchungsnummer und dem Geburtsdatum zusammen.

## Beispiel:

In dem folgenden Beispiel hat der Gefangene die Buchungsnummer 123/45/6 und wurde am 01.01.1966 geboren.

Der Raumname lautet 123/45/6\*01.01.1966 und beinhalten keine Leerzeichen.

Klicken Sie anschließend auf "Start meeting".

| 16:03 🏛                                      | <b>::</b> 5G <b>61</b>                                                 |
|----------------------------------------------|------------------------------------------------------------------------|
| <i>i</i>                                     | Jitsi Meet                                                             |
| You need the Jitsi Meet i<br>y<br>If you air | mobile app to join this meeting on<br>our phone.<br>eady have the app: |
| Join this m                                  | eeting using the app                                                   |
| If you don                                   | 't have the app yet:                                                   |
| Dow                                          | nload the app                                                          |
| 1.0                                          | unch in web                                                            |

Anschließend können Sie entscheiden, ob das Videotelefonat über die Webseite in Ihrem Browser ("Launch in web") oder die kostenlose Jitsi App ("Join this meeting using the app") durchgeführt werden soll.

| ₽        | ☐ meet.mars-services.de Ċ                                        |                                                                                                    |                                                      |         |  |  |
|----------|------------------------------------------------------------------|----------------------------------------------------------------------------------------------------|------------------------------------------------------|---------|--|--|
| <        | >                                                                | Û                                                                                                    | Ш                                                    | G       |  |  |
|          | _                                                                |                                                                                                    | —                                                    |         |  |  |
| 16:03 🏛  |                                                                  |                                                                                                    | <b>::</b> 5G <b>61</b>                               |         |  |  |
|          | ¢                                                                | Jitsi Me                                                                                                    | et                                                   |         |  |  |
| You need | I the Jitsi Me<br>If you<br>Join thi<br>If you<br>C<br>Meet" öff | et mobile app t<br>your phone.<br>already have th<br>s meeting using<br>don't have the a<br>hownload the ap<br>fnen? | o join this mee<br>e app:<br>the app<br>pp yet:<br>p | ting on |  |  |
|          | _                                                                | Abb                                                                                                    | rechen Ö                                             | ffnen   |  |  |
|          |                                                                  |                                                                                                    |                                                      |         |  |  |
|          |                                                                  |                                                                                                    |                                                      |         |  |  |
| ₽        | meet                                                             | .mars-servic                                                                                                    | es.de                                                | S       |  |  |
| <        | >                                                                | Û                                                                                                    | ш                                                    | G       |  |  |
|          | _                                                                |                                                                                                    | _                                                    |         |  |  |

Sofern Sie sich dazu entscheiden, das Videotelefonat über die App aufzubauen, müssen Sie ggfls. der Webseite erlauben, auf die App zuzugreifen.

Sofern Sie das Videotelefonat über die Webseite führen möchten, springen Sie bitte auf die letzte Seite dieser Anleitung.

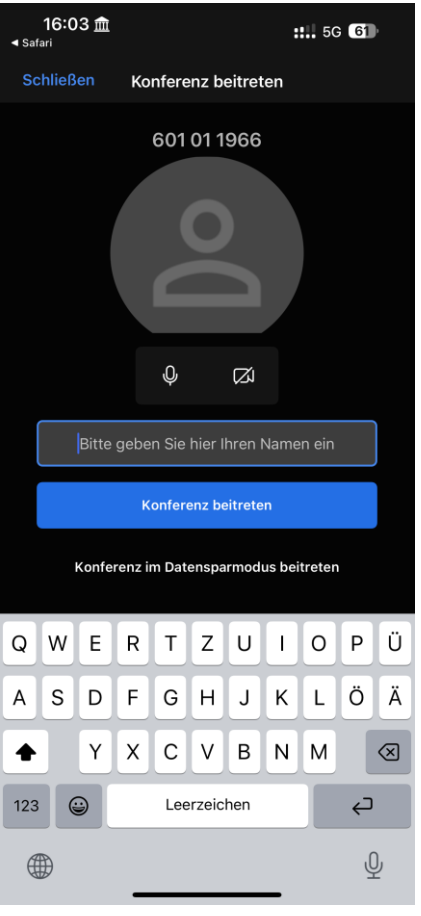

Anschließend werden Sie aufgefordert, Ihren Namen anzugeben.

Bestätigen Sie Ihre Eingabe mit einem Klick auf "Konferenz beitreten".

Anschließend befinden Sie sich im Konferenzraum. Warten Sie auf die Zuschaltung des Gefangenen.

| 16:04 j<br>◀ Safari | Â              |                  | ::!       | ::!! 5G 61 |          |  |
|---------------------|----------------|------------------|-----------|------------|----------|--|
| 601 01 1966         |                |                  | €         | ۲»         | 00<br>00 |  |
|                     |                |                  |           |            |          |  |
|                     |                |                  |           |            |          |  |
|                     |                |                  |           |            |          |  |
|                     |                |                  |           |            |          |  |
|                     |                |                  |           |            |          |  |
|                     |                |                  |           |            |          |  |
|                     |                | FS               |           |            |          |  |
|                     |                |                  |           |            |          |  |
|                     |                |                  |           |            |          |  |
|                     |                |                  |           |            |          |  |
|                     |                |                  |           |            |          |  |
|                     | Nur Sie s      | sind in dieser l | (onferenz |            |          |  |
|                     | e <sup>+</sup> | Andere einla     | den       |            |          |  |
| 0                   | ~              |                  |           |            |          |  |
| Ψ                   |                |                  | 000       |            | 3        |  |
|                     |                |                  |           |            |          |  |

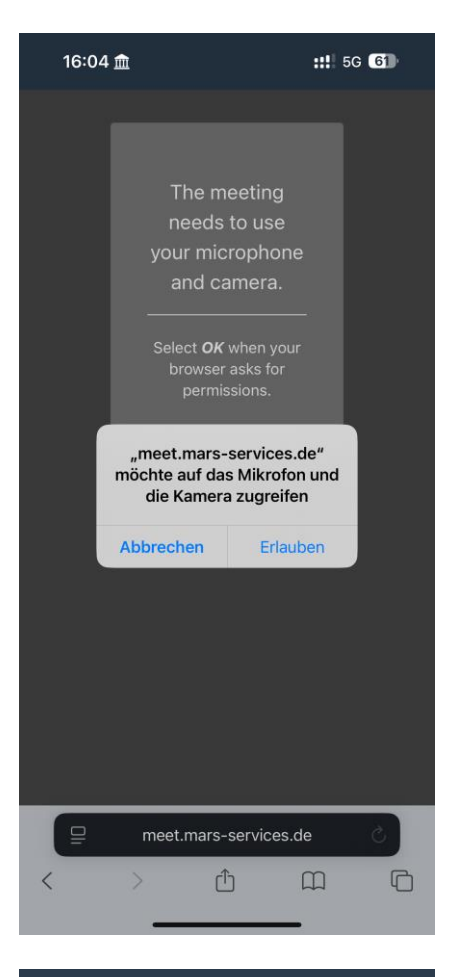

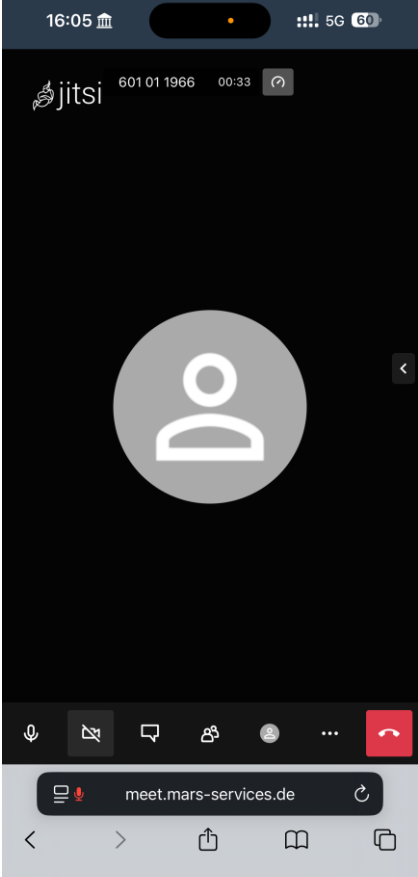

Sofern Sie sich dafür entscheiden, das Videotelefonat über die Webseite zu führen, müssen Sie ggfls. den Zugriff der Seite auf das Mikrofon und die Kamera erlauben.

Anschließend befinden Sie sich im Konferenzraum. Warten Sie auf die Zuschaltung des Gefangenen.